# MANUAL ADMIN IMPORTAÇÃO DE PLANILHAS

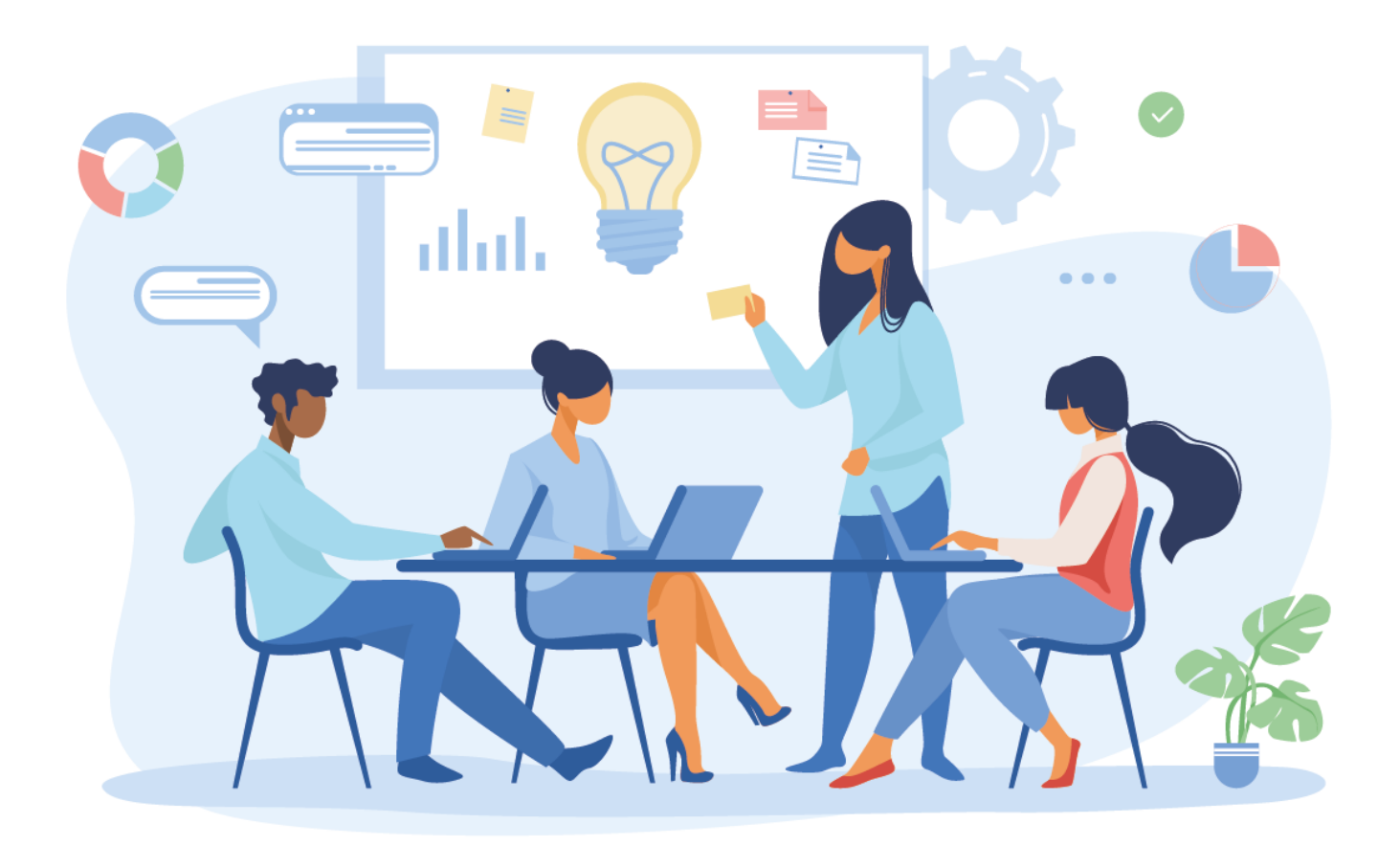

# access?un®

#### IMPORTAÇÃO DE PLANILHAS

Essa funcionalidade existe para facilitar o trabalho do Admin ou Integrador, possibilitando a entrada de várias informações de uma vez só no sistema, levando em consideração usuários, acessos compartilhados ou unidades.

- Após acessar o Portal Admin e selecionar a Unidade que será gerenciada, clique no botão Sistema e depois em Importação;
- Depois selecione quais dados serão importados, Unidades, Usuários ou Acesso;

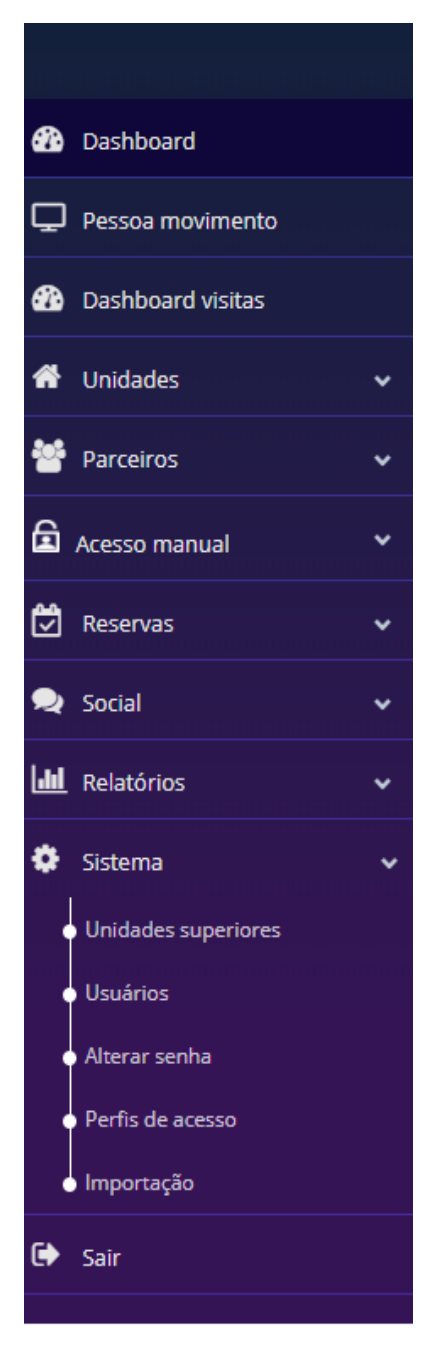

accession

| esta em Importação                       |  |          |
|------------------------------------------|--|----------|
| prtação                                  |  |          |
| ecione o tipo de arquivo a ser importado |  |          |
| Unidades OUsuários OAcesso               |  |          |
| ujuo a sos importado                     |  | L Upload |
|                                          |  |          |
|                                          |  |          |
|                                          |  |          |
| portar Voltar                            |  |          |
|                                          |  |          |

OBS.: Ao selecionar Unidades, você estará importando subunidades e informações pertinentes a elas. Ao selecionar Usuários, você estará importando usuários App e seus respectivos dados para o sistema. Já ao selecionar Acesso, você estará importando parceiros e vinculando os mesmos a uma unidade através de acesso compartilhado.

**3.** Preencha a planilha com as informações solicitadas. Existe uma planilha para cada tipo de dado a ser importado;

3.1. Para importar unidade, siga o exemplo da planilha em anexo "unidade.xlsx";

3.2. Para importar usuários, siga o exemplo da planilha em anexo "usuario.xlsx";

3.3. Para importar parceiros e vinculá-los a uma unidade com acesso compartilhado, siga o exemplo da planilha em anexo "**relation.xlsx**";

Atenção para as seguintes situações:

- Uma boa prática é fazer as importações na sequência, sendo primeiro a importação de unidades, posteriormente a de usuário e finalmente a de acessos;
- Os campos de ID deverão ser preenchidos com os números que você determinar, no entanto, não poderão se repetir na planilha ou na base da unidade, pois ele que irá identificar o item;
- Os campos **Tipo, Comum, Sexo, Tipo de documento e Estado Civil** precisam ser preenchidos em inglês com um dos seguintes valores:
  - Tipo: CONDOMINIUM HOME APARTMENT ROOM COMPANY EVENT\_SPACE STORE

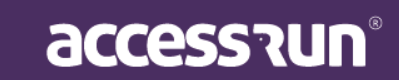

DEPARTMENT GARAGE GYM SECTOR BLOCK FUN\_AREA ENTRANCE SHARED\_SPACE

- o Comum: true, false
- Sexo: MASCULINE, FEMININE, UNDEFINED
- Estado Civil: SINGLE, MARRIED, DIVORCED
- **Tipo de documento**: CPF, CNPJ, RG, SSN, DRIVING\_LICENSE, BCID, IDENTIDAD, RUC, BN, EIN, DRIVING\_LICENSE\_US, DRIVING\_LICENSE\_CA, DRIVING\_LICENSE\_EC.
- O campo telefone deve ser preenchido com o telefone completo, ou seja, DDI+DDD+Número, com ou sem pontuação. Não se esqueça de acrescentar o 9 antes do número, para telefones brasileiros.
- Se atente para as informações de telefone e e-mail que serão cadastradas, o usuário só conseguirá acessar o aplicativo corretamente se elas estiverem corretas;
- Os campos que não estiverem marcados com um \* não precisam, necessariamente, serem preenchidos;
- 4. Na planilha de importação de acessos, o campo Id Usuário deve ser preenchido com o Id que tiver sido importado para o usuário e o campo Id Unidade deve ser preenchido com o Id que tiver sido importado para a unidade a qual você queira compartilhar o acesso deste usuário, ambos os valores são retirados das importações de usuários e de unidades respectivamente que você realizou.
- 4.1. Clique em Upload e selecione o arquivo desejado;

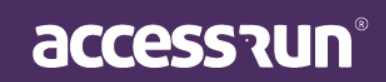

|  | ᆂ Uploa |
|--|---------|
|  |         |
|  |         |
|  |         |
|  |         |

- 4.2. O arquivo selecionado aparecerá abaixo em "Arquivo a ser importado";
- 4.3. Clique em **Importar**;

Obs.: Caso alguma informação colocada na planilha esteja inválida, uma mensagem aparecerá para que seja corrigida. Além disso, o tempo para a importação do arquivo pode variar de acordo com a quantidade de informações da planilha.

Pronto! Seus dados foram importados para a plataforma Access.Run! <u>www.access.run</u> 0800 404 4413

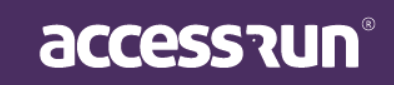